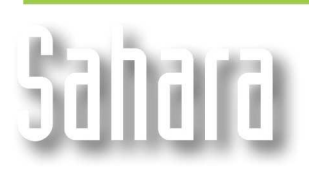

**FEATURES** 

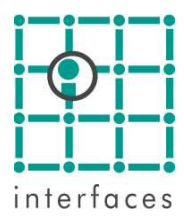

# Volumetrics

We have modified the Volumetrics tool to allow the user to automatically perform these calculations over a selection of layers. We also added a button to copy the results to the clipboard.

There are now two tabs: Total and Per Layer

## Total

This works the same way as it did in older versions. It will calculate volumes using the selected map in **Maps** window and either a polygon or flow elements.

#### Per layer

Using lists you can select the map, layers and lines you want to use to calculate volumes. Results for each of the selected layers are shown in a table.

| Volumetrics X                                                                     |       |                |            |                                                                |                |                                                                          |  |
|-----------------------------------------------------------------------------------|-------|----------------|------------|----------------------------------------------------------------|----------------|--------------------------------------------------------------------------|--|
| Calc Method Quadratic surface                                                     |       |                |            |                                                                |                | ۵ 🚞                                                                      |  |
| Total Perlayer                                                                    |       |                |            |                                                                |                |                                                                          |  |
| Map<br>Net Thickness<br>O Gross Thickness<br>O Porosity<br>O Top<br>O Pore Volume |       |                | Layers     | Layers<br>Field<br>Falla-1<br>Falla-2<br>MAGENTA<br>Z-1<br>Z-2 |                | Calc area<br>Calc area<br>Cine<br>Generic Polygon<br>O Faults<br>Borders |  |
|                                                                                   |       |                |            | Z-3<br>Z-4<br>Z-5                                              |                |                                                                          |  |
|                                                                                   |       | Volume         | Area       | Average                                                        | Effective area | Effective average                                                        |  |
|                                                                                   | Layer | m <sup>2</sup> | m²         | m                                                              | m²             | m                                                                        |  |
|                                                                                   | Z-1   | 2520727.0      | 9288381.0  | 0.27                                                           | 1091025.0      | 2.31                                                                     |  |
|                                                                                   | Z-2   | 3643371.0      | 10131290.0 | 0.36                                                           | 2139069.0      | 1.70                                                                     |  |
|                                                                                   | Z-3   | 3982611.0      | 4344997.0  | 0.92                                                           | 1795181.0      | 2.22                                                                     |  |
|                                                                                   | Z-4   | 485337.1       | 2881281.0  | 0.17                                                           | 456506.3       | 1.06                                                                     |  |
|                                                                                   | Z-5   | 649557.8       | 1295371.0  | 0.50                                                           | 484012.5       | 1.34                                                                     |  |
|                                                                                   |       |                |            |                                                                |                |                                                                          |  |

## Selecting calc area

If you select the option **Line**, Sahara will use as calc area the line of the selected type corresponding to each particular layer.

If **Generic Polygon** is used to calc, then the polygon selected by the user will be used as calc area for every selected layer.

# 🖾 Сору

This button copies the contents of the results table to the clipboard.

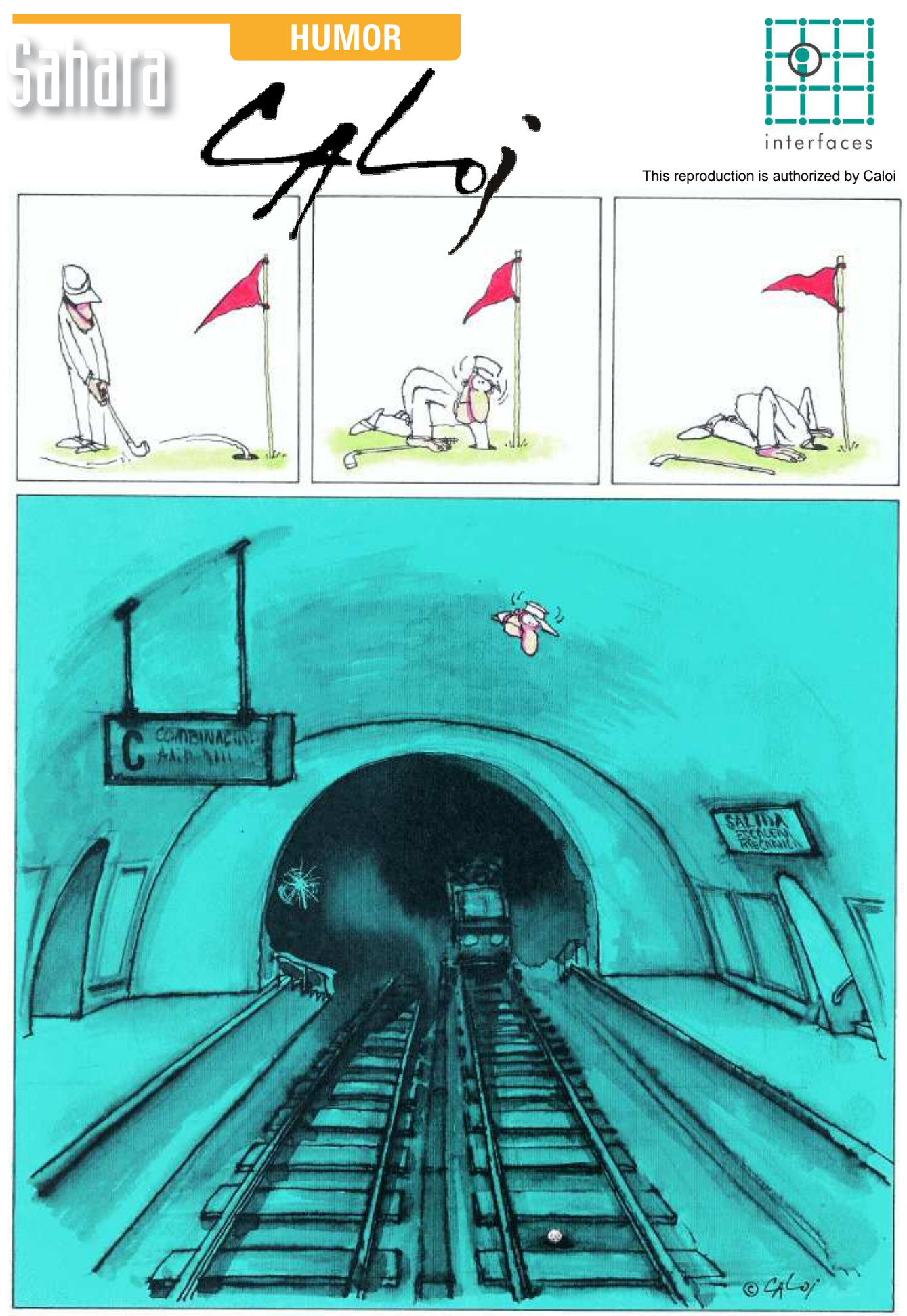

Reproduction forbidden